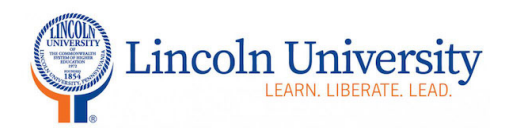

# Dickey Hall Classroom Technology ClearTouch Interactive Display Panels

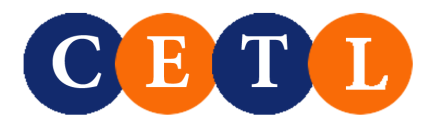

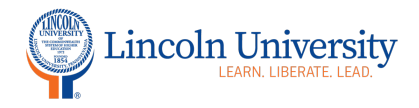

## **Table of Contents**

| CLEARTOUCH RELATED DEFINITIONS                | 3  |
|-----------------------------------------------|----|
| CLEARTOUCH RELATED DEFINITIONS (CONTINUED)    | 4  |
| RECOMMENDATIONS                               | 4  |
| CONNECT YOUR PC VIA AIRMEDIA                  | 5  |
| CONNECT YOUR APPLE/MAC OS VIA AIRMEDIA        | 10 |
| CONNECT YOUR APPLE IPHONE OR IPAD             | 12 |
| CONNECT YOUR USB FLASHDRIVE TO THE CLEARTOUCH | 14 |
| CONNECT YOUR CLICKER (SLIDE ADVANCE) DEVICE   | 15 |

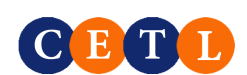

2

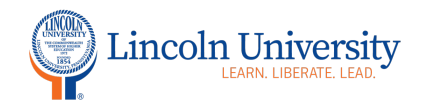

### **ClearTouch Related Definitions**

#### Each Dickey Hall classroom is equipped with a ClearTouch interactive display panel.

**AirMedia**: AirMedia is a wireless presentation system. The AirMedia receiver is interconnected to the Crestron control panel and the Cleartouch interactive panel. AirMedia is software that allows you to share control of wall monitors and speakers using laptops as well as iOS and Android tablets and phones. (Tablets and phones can send video, but not audio in most cases.)

Android: Android is a mobile operating system developed by Google

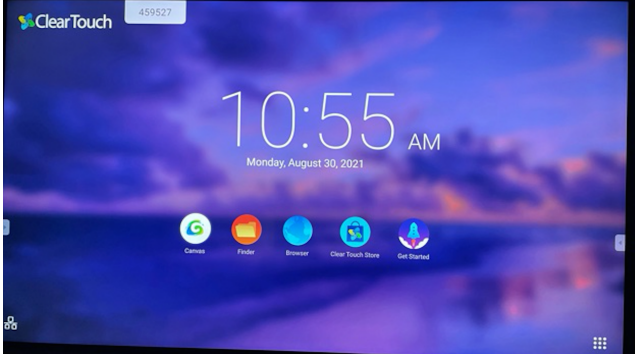

Android Screen on the ClearTouch

**Canvas:** Clear Touch Canvas<sup>™</sup> gives you whiteboard space where you can easily create unified teaching and learning experiences

**ClearTouch:** interactive display panel

**Code:** This is the AirMedia code that allows you to connect your device to the ClearTouch

**Crestron Control Panel:** This device on the wall allows you to switch from one input (e.g., android, HDMI) to another.

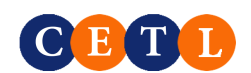

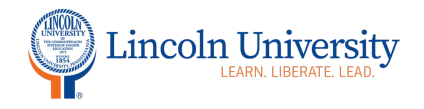

## **ClearTouch Related Definitions (continued)**

**HDMI 2**: On the ClearTouch, the HDMI 2 input allows you to connect to the ClearTouch via an IP connection and AirMedia

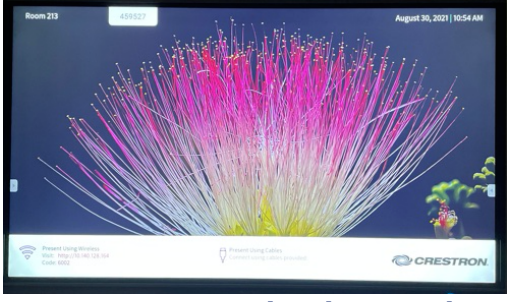

HDMI 2 Screen on the ClearTouch

HDMI 1: On the ClearTouch, the HDMI 1 input is the cable connection

**IP Address**: An IP address is a unique address that identifies a device on the Internet or a local network. IP stands for "Internet Protocol," which is the set of rules governing the format of data sent via the Internet or local network. When the ClearTouch has the HDMI input selected, the IP address for each ClearTouch is located on the bottom left of the screen.

### **Recommendations**

- CETL recommends you connect your device to the ClearTouch via AirMedia.
- If you want to show your PowerPoint only, a USB flashdrive is an easy alternative.
- If you do not have a USB flashdrive and the Wi-Fi is temporarily not functioning, you can use an HDMI cable to connect your computer to the ClearTouch. Choose HDMI 1 from the input screen.

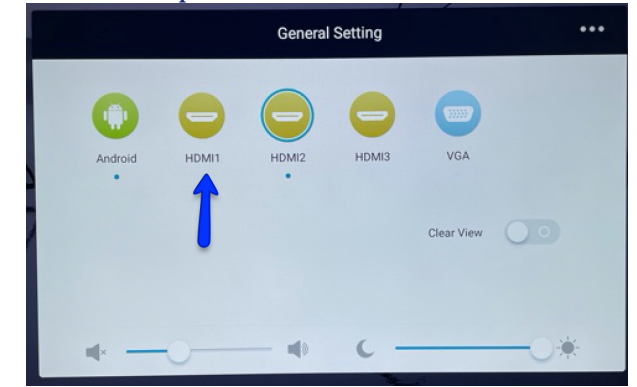

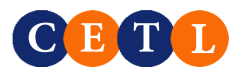

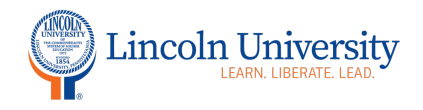

# Connect your PC via AirMedia

| Step 1: Connect your PC to the LU-Wi-FI                                                                                                    |                                         |  |
|----------------------------------------------------------------------------------------------------|-----------------------------------------|--|
| 1. The LU-WIFI password is "lincolnlions"                                                                                                    |                                         |  |
| Connect your device to the Clea                                                                                                    | arTouch                                 |  |
| 1. Turn on the ClearTouch<br>interactive display<br>panel. There is an<br>on/off button on the<br>right front of the<br>ClearTouch. Also, there<br>is an on/off button on<br>the Crestron wall<br>control panel. | Interact Differently                    |  |
| 2. On the Crestron wall<br>control panel, select<br>AirMedia.                                                                                                    | Image: Crestron Wall Control Panel      |  |
| <ul> <li>3. If the Android screen appears, you must switch to HDMI 2.</li> <li>a. Click on the menu on the right or left side of the screen</li> </ul>                                                           | Menu (right or left side of ClearTouch) |  |

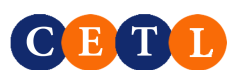

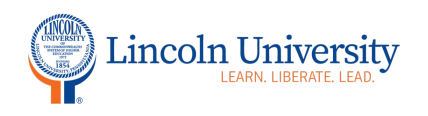

| 4. Click on the bottom icon.                                                                       |                                                                                                   |
|----------------------------------------------------------------------------------------------------|---------------------------------------------------------------------------------------------------|
| 5. Click on HDMI 2                                                                                 | General Setting     Image: Characterized state     Android     HDMI2     HDMI3         Clear View |
| <ol> <li>On your device, open a<br/>web browser<br/>(preferably Chrome or<br/>Firefox).</li> </ol> |                                                                                                   |
| 7. In the URL box (not the<br>search box), type in the<br>IP address and click<br>enter.           | Q 10.140.128.164                                                                                  |

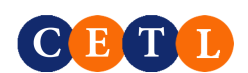

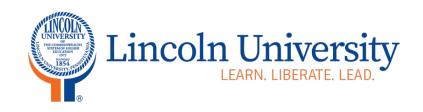

| 8. On your device, click the<br>"Start Presenting" button<br>in the middle of your<br>browser window                                                                                                    | <image/> <image/> <image/> <image/> <image/> <section-header><section-header><section-header><section-header><section-header><section-header><section-header><section-header><section-header><section-header><text></text></section-header></section-header></section-header></section-header></section-header></section-header></section-header></section-header></section-header></section-header>                                                                                                    |
|----------------------------------------------------------------------------------------------------|----------------------------------------------------------------------------------------------------|
| 9. If this is your first time<br>using AirMedia, you will<br>be prompted to<br>download the AirMedia<br>app.                                                                                                    | <image/> <text><text><text><text><text></text></text></text></text></text>                                                                                                    |
| 10. Scroll down and choose<br>your operating system.<br>The program will offer<br>the download related to<br>your device. You may<br>see Windows, Apple<br>(you Mac computer), or<br>IOS (your iPad or<br>iPhone). Click on the<br>appropriate selection. | Ever the Air Media Application already?<br>The application should launch momentarily.<br>Otherwise, launch it, enter the Air Media connection info<br>and code as prompted.<br>Don't have the Air Media Application<br>already?<br>Download Air Media Application<br>if the obsequent providence of the obsequence of the obsequence of the |

09/03/2021

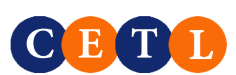

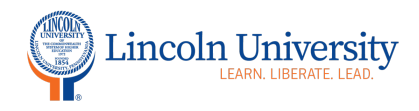

| <ul> <li>11. You may be prompted to Save or Open the file. Please "Save" the file. The app will download. When the download is complete, open the app. This app allows you to connect to and disconnect from the ClearTouch. Each time you enter a DH classroom to utilize the ClearTouch, you may use this app to connect or you may again type the address in the browser URL as you did in #6 above.</li> <li>12. Type in the Code located in the lower left of the ClearTouch Screen. This four-digit code changes for each connection.</li> </ul> |                |
|----------------------------------------------------------------------------------------------------|----------------|
|                                                                                                    |                |
|                                                                                                    | Connecting and |

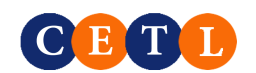

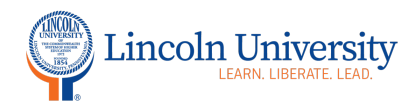

| 13. Your device now     | Crestron AirMedia            |
|-------------------------|------------------------------|
| appears on the          | Connections Options Help     |
| ClearTouch. Minimize    |                              |
| vou close the app, in   |                              |
| will need to follow the | Presenting                   |
| above steps and         | 5                            |
| reconnect.              |                              |
|                         | Your Presentation            |
|                         |                              |
|                         | Dock Pause Unmute Disconnect |
|                         | Screen sharing               |
|                         | Primary ~                    |
|                         |                              |
|                         |                              |
|                         |                              |
|                         |                              |
|                         |                              |
|                         |                              |
|                         |                              |
|                         |                              |
|                         |                              |
|                         | 00:00:36 1 user Playing      |
|                         |                              |
|                         |                              |
|                         |                              |

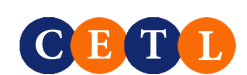

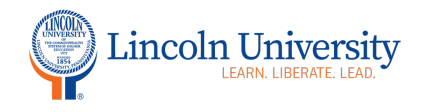

## **Connect your Apple/Mac OS via AirMedia**

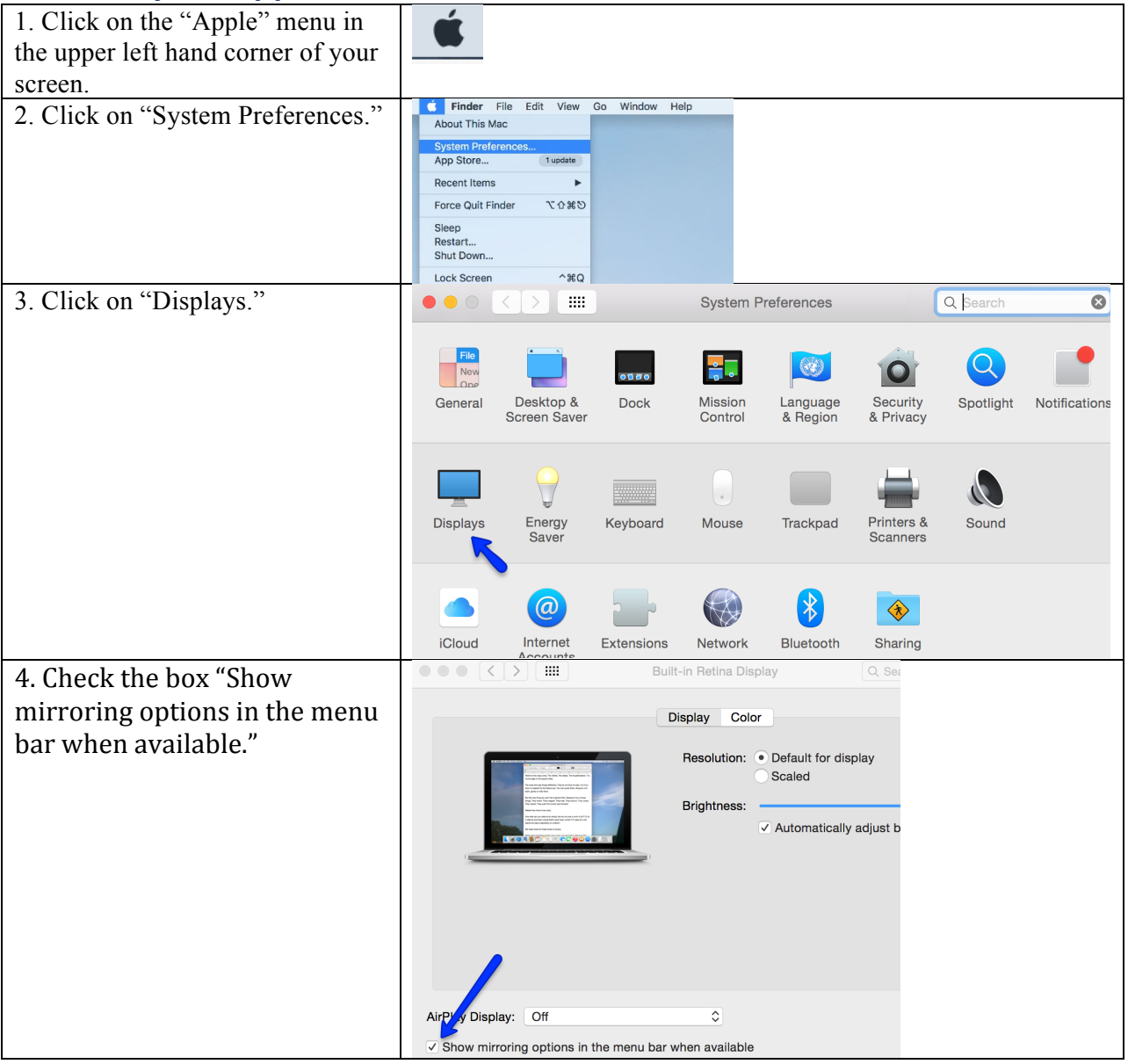

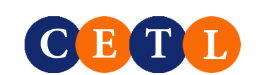

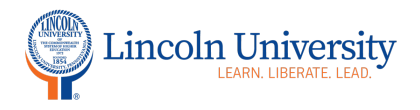

| 5. Under "AirPlay Displays"       |                                                                                                    |                                                                                                    | Built-in Retina Di | splay           | Q Search              | 8 |
|-----------------------------------|----------------------------------------------------------------------------------------------------|----------------------------------------------------------------------------------------------------|--------------------|-----------------|-----------------------|---|
| in (i.e. AirMedia-DH102) for      |                                                                                                    |                                                                                                    | Display Co         | lor             |                       |   |
| Room 102                          | _                                                                                                    |                                                                                                    | Resolution:        | O Default for c | lisolav               |   |
|                                   |                                                                                                    | A second second se |                    | Scaled          | iopiay                |   |
|                                   |                                                                                                    | nee staander trade aan toe aan dan deel Aange uit<br>een appel uit de te<br>se appel uit de te<br>Manne perges met de la geen teel beaan te provie.                                                                                                    | Brightness:        |                 |                       |   |
|                                   |                                                                                                    | / Off                                                                                                    |                    | 🗸 Automatica    | lly adjust brightness |   |
|                                   |                                                                                                    | AirMedia-DH102                                                                                                    | 1 3                |                 |                       |   |
|                                   |                                                                                                    | AirMedia-DH105                                                                                                    |                    |                 |                       |   |
|                                   |                                                                                                    | AirMedia-DH109                                                                                                    |                    |                 |                       |   |
|                                   |                                                                                                    | AirMedia-DH112                                                                                                    |                    |                 |                       |   |
|                                   |                                                                                                    | AirMedia-DH113                                                                                                    |                    |                 |                       |   |
|                                   |                                                                                                    | AirMedia-DH114<br>AirMedia-DH213                                                                                                    |                    |                 |                       |   |
|                                   |                                                                                                    | AirMedia-DH214                                                                                                    |                    |                 |                       |   |
|                                   |                                                                                                    | AirMedia-DH216                                                                                                    |                    |                 |                       |   |
|                                   | AirPlay Display                                                                                          | AirMedia-DH221                                                                                                    |                    |                 |                       |   |
|                                   | Show mirror                                                                                              | AirMedia-DH253                                                                                                    | ailabl             | e               |                       | ? |
|                                   |                                                                                                    | AirMedia-DH254                                                                                                    |                    |                 |                       |   |
| 6. Type in the access code shown  |                                                                                                    | AirPlay D                                                                                                    | evice Password     |                 |                       |   |
| in the bottom left corner of the  |                                                                                                    |                                                                                                    |                    |                 |                       |   |
|                                   |                                                                                                    | Enter the AirPlay                                                                                                    | code for "AirN     | ledia-DH213'    | ·                     |   |
| Clear I ouch and press enter.     |                                                                                                    | code                                                                                                    |                    |                 |                       |   |
|                                   |                                                                                                    |                                                                                                    |                    |                 |                       |   |
|                                   |                                                                                                    |                                                                                                    |                    |                 |                       |   |
|                                   |                                                                                                    |                                                                                                    |                    | Cancel          | ОК                    |   |
| 7 Vere Meesewaar                  |                                                                                                    |                                                                                                    |                    |                 |                       |   |
| 7. Your Mac screen appears on     |                                                                                                    |                                                                                                    |                    |                 |                       |   |
| the ClearTouch.                   |                                                                                                    |                                                                                                    |                    |                 |                       |   |
| 8 To disconnect click on the      | AirPlay D                                                                                                | )isplay: Con                                                                                                    | nected.            |                 |                       |   |
| Airplay is an in the many in the  | Discourse                                                                                                | act AirDlay D                                                                                                    | ianlau             |                 |                       |   |
| AirPlay icon in the menu in the   | Disconne                                                                                                 | ect AirPlay D                                                                                                    | isplay             |                 |                       |   |
| upper right corner of your screen | Connect                                                                                                  | To AirDian D                                                                                                    | Vienley            |                 |                       |   |
| and select "Turn AirPlay Off."    | Connect                                                                                                  | TO AIPPlay L                                                                                                    | nsplay:            |                 |                       |   |
| 2                                 | AirMedia                                                                                                 | -DH102                                                                                                    |                    |                 |                       |   |
|                                   | AirMedia-DH105<br>AirMedia-DH109<br>AirMedia-DH110<br>AirMedia-DH112<br>AirMedia-DH113<br>AirMedia-DH114 |                                                                                                    |                    |                 |                       |   |
|                                   |                                                                                                    |                                                                                                    |                    |                 |                       |   |
|                                   |                                                                                                    |                                                                                                    |                    |                 |                       |   |
|                                   |                                                                                                    |                                                                                                    |                    |                 |                       |   |
|                                   |                                                                                                    |                                                                                                    |                    |                 |                       |   |
|                                   |                                                                                                    |                                                                                                    |                    |                 |                       |   |
|                                   |                                                                                                    |                                                                                                    |                    |                 |                       |   |
|                                   |                                                                                                    |                                                                                                    |                    |                 |                       |   |
|                                   | <ul> <li>AirMedia</li> </ul>                                                                             | -DH213                                                                                                    |                    |                 |                       |   |

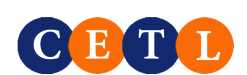

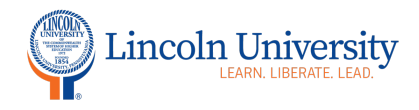

# Connect your Apple iPhone or iPad

| 1. In the top right corner of your screen, |                                                                        |
|--------------------------------------------|------------------------------------------------------------------------|
| swipe down diagonally.                     |                                                                        |
| 2. Select "Screen Mirroring."              |                                                                        |
| 3. Select your Dickey Hall classroom.      | Screen Mirroring<br>AirMedia-DH102<br>AirMedia-DH105<br>AirMedia-DH109 |

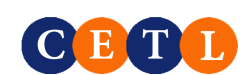

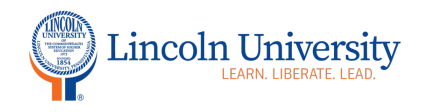

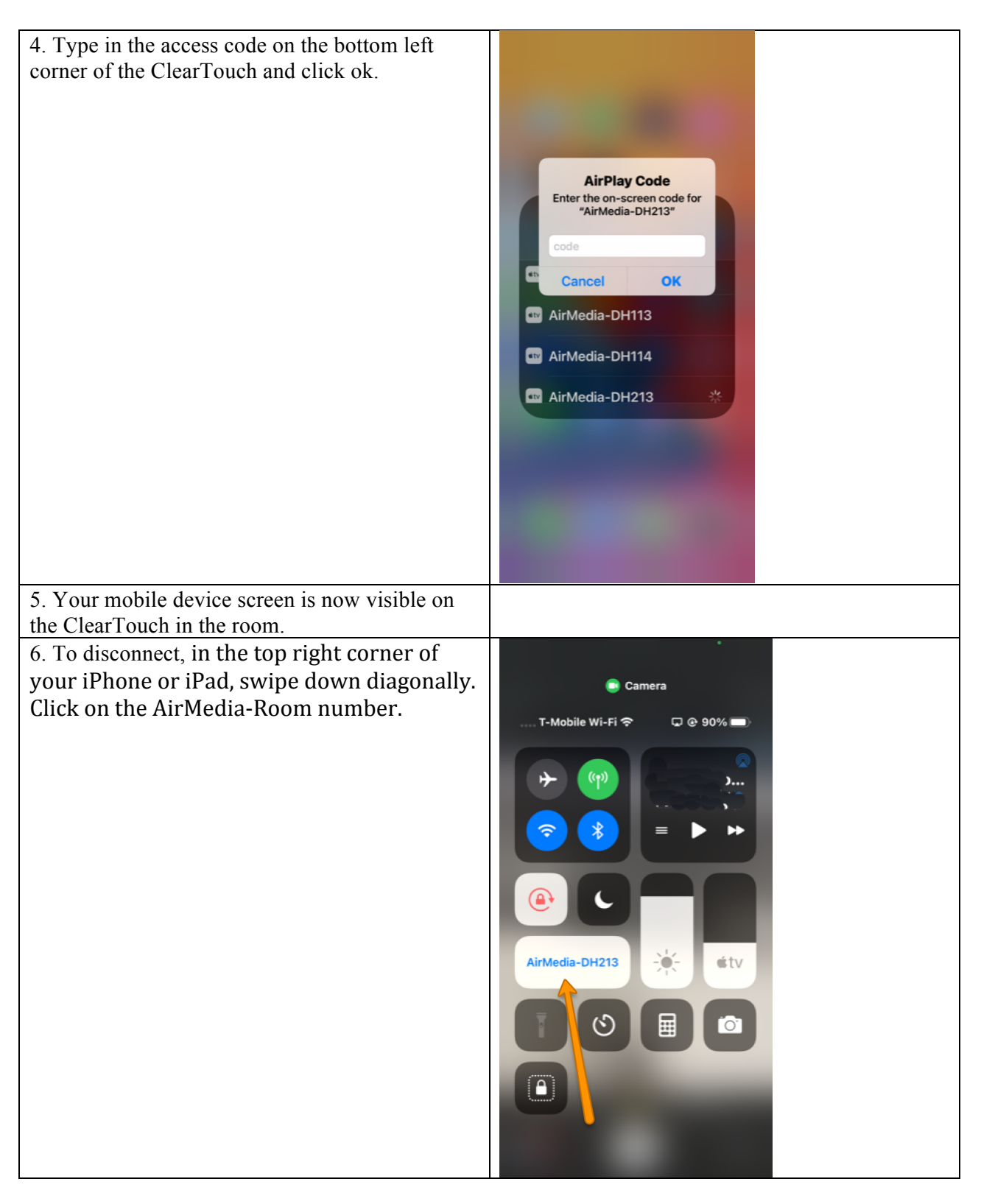

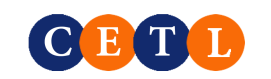

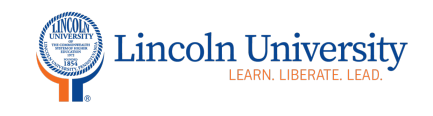

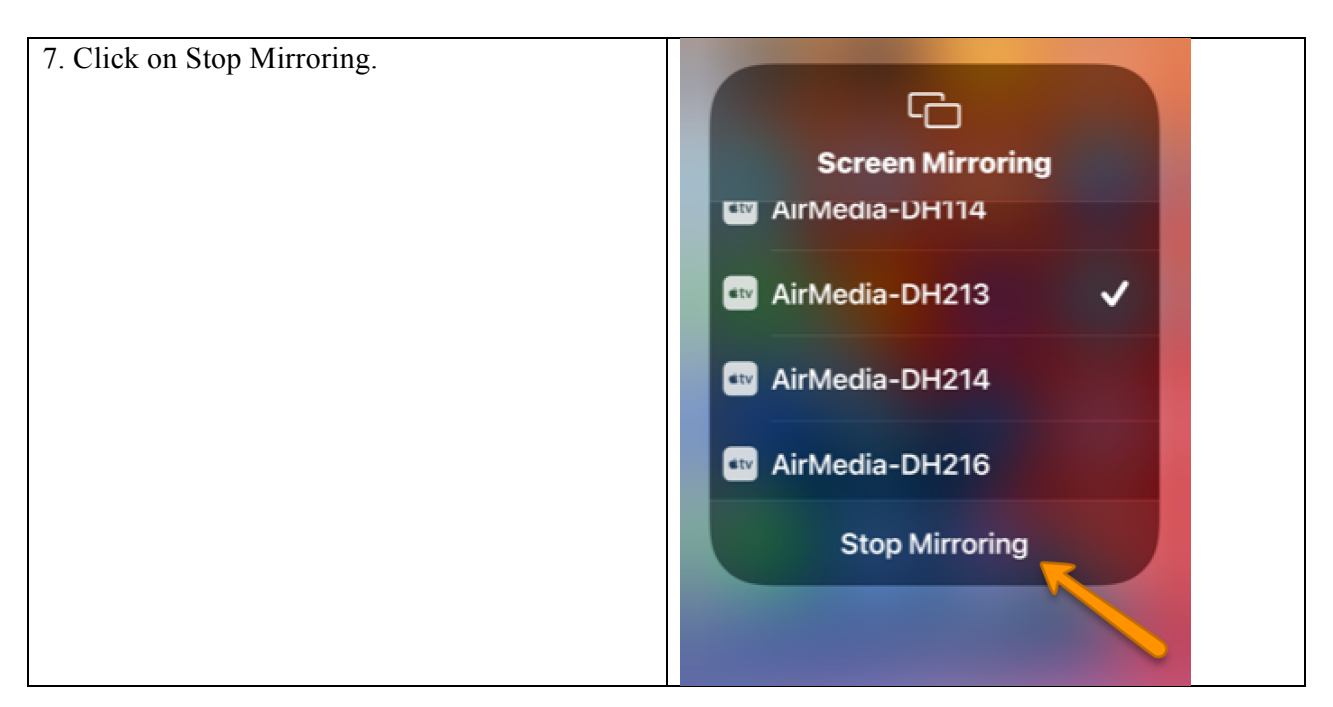

# **Connect your USB flashdrive to the ClearTouch**

If you connect your flashdrive with your PowerPoint and other documents, you will be able to utilize the touchscreen features of ClearTouch.

- 1. Turn on the ClearTouch interactive display panel. There is an on/off button on the right front of the ClearTouch. Also, there is an on/off button on the Crestron wall control panel.
- 2. You must be in Android mode. If the Android screen does not appear, you must switch to Android.
  - a. Click on the menu on the right or left side of the screen
  - b. Click on the bottom icon
  - c. Click on Android (the first icon)
- 3. On the bottom right front of the panel, plug in your flashdrive.
- 4. If the flashdrive menu does not automatically appear, click on Finder and click on USB 1.
- 5. Double click on the document or PowerPoint you would like to share with your class.

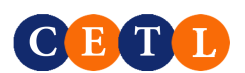

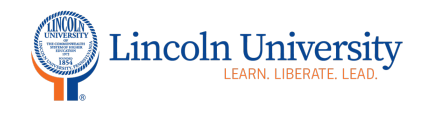

# **Connect Your Clicker (Slide Advance) Device**

You can utilize your clicker (slide advance) with the ClearTouch or with your laptop.

- 1. If using the Android system on the ClearTouch, plug in your clicker to the lower right side of the ClearTouch panel.
- 2. If using your laptop, plug in your clicker to your laptop

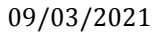

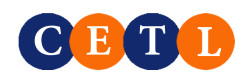